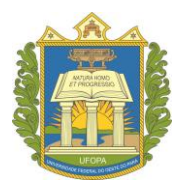

UNIVERSIDADE FEDERAL DO DESTE DO PARÁ PRÓ-REITORIA DE ENSINO DE GRADUAÇÃO

# Sigaa – Validação de Documentos para

# **Registro de Diploma**

(UNIDADE ACADÊMICA)

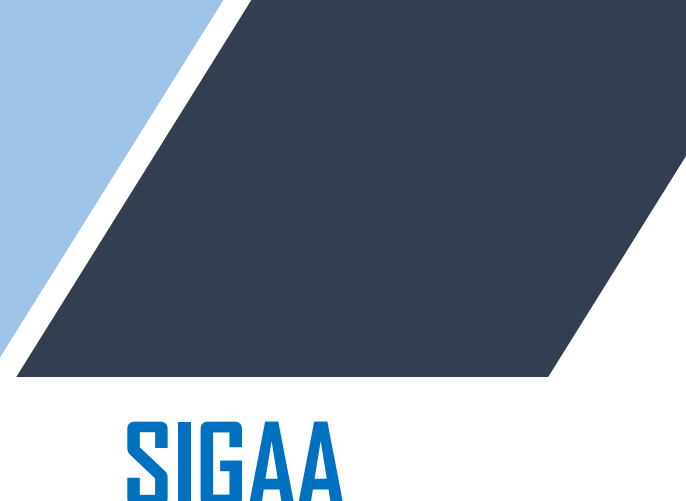

### Sistema Integrado de Gestão de Atividades Acadêmicas

Versão do sistema: 4.5.5

## **1.** Validar documentos obrigatórios para o registro de diploma (Coordenador)

#### Perfil: coordenador de curso e secretario do curso.

Após o discente inserir os documentos necessários para início do processo de Registro e Emissão de Diploma, o coordenador e/ou secretário de curso entra no sistema para analisar os documentos inseridos e efetivar a validação.

Passo 1. Logar no perfil coordenador/secretário de curso, acessar a Aba Aluno < Registro de Diploma < Gerenciar solicitações de Validação de Documentos.

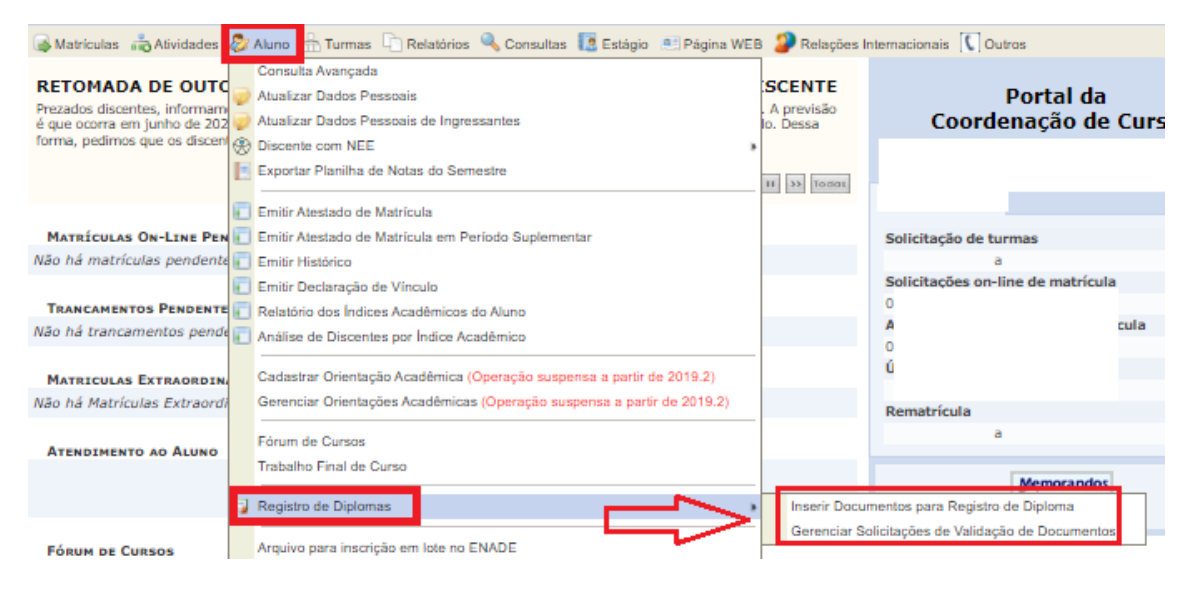

Passo 2. Aparecerá a seguinte tela abaixo. Nela você pode filtrar as solicitações. Para este caso, deve ser escolhido o filtro "SOLICITADA" e depois clicar em "buscar". Após fazer a busca, serão listados os discentes que já inseriram os documentos obrigatórios. Para análise da solicitação, clicar na seta verde.

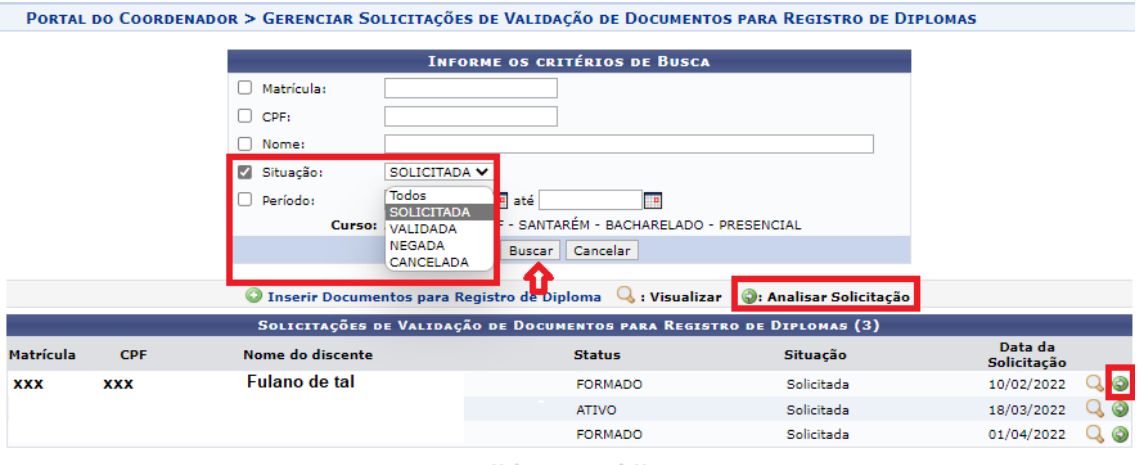

≪ < Pag. 1 ∨ >>>

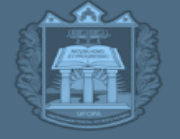

**PROEN** pró-reitoria de ensino de graduação

Passo 3. Ao clicar na seta verde do discente escolhido, aparecerá a seguinte tela abaixo. Nela estão listados os documentos necessários que devem ser analisados um a um, clicando na lupa. Ao clicar na lupa, baixará um PDF do arquivo.

Nesse momento deve ser analisado se o documento está de acordo com o solicitado, e se os mesmos estão legíveis.

- Documentos de identificação aceitos:
- 1-Carteira de Identidade RG
- 2- Carteira Nacional de Habilitação CNH.
- Documentos aceitos como comprovação de conclusão do Ensino Médio:
- 1- Certificado de Conclusão do Ensino Médio
- 2- Histórico Escolar do Ensino Médio.

\*Declarações e/ou atestados de conclusão não serão aceitos.

| Portal do Coordenador > Analisar de Sol                    | icitação de Validação    | de Documentos para Registro de Diplomas |  |  |  |  |  |
|------------------------------------------------------------|--------------------------|-----------------------------------------|--|--|--|--|--|
| 🔍 : Visualizar Documento                                   |                          |                                         |  |  |  |  |  |
| Solicitação                                                |                          |                                         |  |  |  |  |  |
| DADOS DA SOLICITAÇÃO DE VALIDAÇÃO DE DO                    | OCUMENTOS PARA REGIST    | TRO DE DIPLOMA                          |  |  |  |  |  |
| Matrícula:<br>Nome:<br>CPF:                                |                          |                                         |  |  |  |  |  |
| Curso:<br>Situação:<br>Data da Solicitação:                | Solicitada<br>10/02/2022 | BACHARELADO - PRESENCIAL                |  |  |  |  |  |
| Documentos                                                 |                          |                                         |  |  |  |  |  |
| Descrição                                                  |                          |                                         |  |  |  |  |  |
| Documento de Identificação (identidade, habilitação, etc.) |                          | Q                                       |  |  |  |  |  |
| Prova de Conclusão do Ensino Médio ou Equivalente          |                          |                                         |  |  |  |  |  |
| Parecer                                                    | •                        |                                         |  |  |  |  |  |
| Situação: \star SELECIONE                                  | ~                        |                                         |  |  |  |  |  |
|                                                            | Confirmar << Voltar      | Cancelar                                |  |  |  |  |  |

Portal do Coordenador

Passo 4. Após verificação de todos os arquivos, o servidor valida ou não os documentos, utilizando as opções de situação: "VALIDADA", "NEGADA" e "CANCELADA", e clica em confirmar.

- Validada: solicitação de acordo com os documentos exigidos.
- Negada: solicitação não está de acordo com os documentos exigidos. Aluno precisará corrigir e submeter novamente.
- Cancelada: a solicitação do aluno foi cancelada, e deverá ser feita em outro momento.

| PARECER |                          |                              |  |
|---------|--------------------------|------------------------------|--|
|         | Situação: \star VALIDADA | ✓                            |  |
|         |                          | Confirmar << Voltar Cancelar |  |
|         |                          | Portal do Coordenador        |  |

Após isso, repita o mesmo procedimento com os discentes restantes.

## 2. Inserção de documentos obrigatórios para Registro e emissão de diploma:

Esse caso é para quando o discente não consegue inserir sozinho ou tem dificuldade em inserir os documentos, uma vez que o secretário/coordenador de curso, além de validar os documentos, também pode inseri-los no sistema. Neste caso, quando é o próprio servidor que insere um determinado documento, este será **validado automaticamente** pelo sistema, ou seja, a validação de documentos só é necessária quando a inclusão do documento é feita pelo discente.

#### Passo 1: Acessar o Portal do coordenador, Aba Aluno< Registro de Diploma < Inserir documentos para registro de diploma.

| 😹 Matrículas 🛛 📸 Atividades                                                                                      | 8   | Aluno 🔒 Turmas 🕒 Relatórios 🔍 Consultas [ Estágio 📧 Página WEB 🔑 Rela                                              | elações Inte | macionais 🚺 Outros                    |      |
|----------------------------------------------------------------------------------------------------|-----|----------------------------------------------------------------------------------------------------|--------------|---------------------------------------|------|
| RETOMADA DE OUTO<br>Prezados discentes, informam<br>é que ocorra em junho de 202<br>forma, pedimos que os discen | 000 | Consulta Avançada<br>Atualizar Dados Pessoais<br>Atualizar Dados Pessoais de Ingressantes<br>Discente com NEE      | TE<br>são    | Portal da<br>Coordenação de           | Curs |
|                                                                                                    |     | Exportar Planiha de Notas do Semestre                                                                              | fodat        |                                       |      |
| MATRÍCULAS ON-LINE PEN                                                                                           |     | Emitir Atestado de Matricula em Periodo Suplementar                                                                |              | Solicitação de turmas                 |      |
| Não hà matriculas pendente                                                                                       |     | Emitir Histórico                                                                                                   |              | a<br>Solicitações on-line de matrícul | a    |
| TRANCAMENTOS PENDENTE                                                                                            |     | Emitr Declaração de Vinculo<br>Relatório dos Índices Acadêmicos do Aluno                                           |              | 0<br>A                                | cula |
| MATRICULAS EXTRAORDIN                                                                                            |     | Analise de Discentes por Indice Academico<br>Cadastrar Orientação Acadêmica (Operação suspensa a partir de 2019.2) |              | 0<br>Ú                                |      |
| Não há Matrículas Extraordi                                                                                      |     | Gerenciar Orientações Acadêmicas (Operação suspensa a partir de 2019.2)                                            |              | Rematrícula                           |      |
| ATENDIMENTO AO ALUNO                                                                                             |     | Fórum de Cursos<br>Trabalho Final de Curso                                                                         |              | a                                     | 1    |
|                                                                                                    | J   | Registro de Diplomas                                                                                               | rir Docume   | ntos para Registro de Diploma         |      |
| Fórum de Cursos                                                                                                  |     | Arquivo para inscrição em lote no ENADE                                                                            | enciar Solid | itações de Validação de Documento     | s    |

Passo 2. Após selecionar a opção "inserir documentos para registro de diploma", irá abrir a tela abaixo, onde você busca o aluno do curso e o seleciona na setinha verde.

|                   | BUSCAR DISCENTE          |
|-------------------|--------------------------|
| Matrícula:        |                          |
| CPF:              |                          |
| Nome do Discente: |                          |
| Curso:            | - Santarém - BACHARELADO |
|                   | Buscar Cancelar          |
|                   |                          |

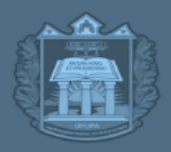

**ROEN** PRÓ-REITORIA DE ENSINO DE GRADUAÇÃO

Passo 3. Após seleção do discente, abrirá a tela abaixo, onde devem ser inseridos os documentos solicitados, em formato PDF. Após inserção, basta submeter.

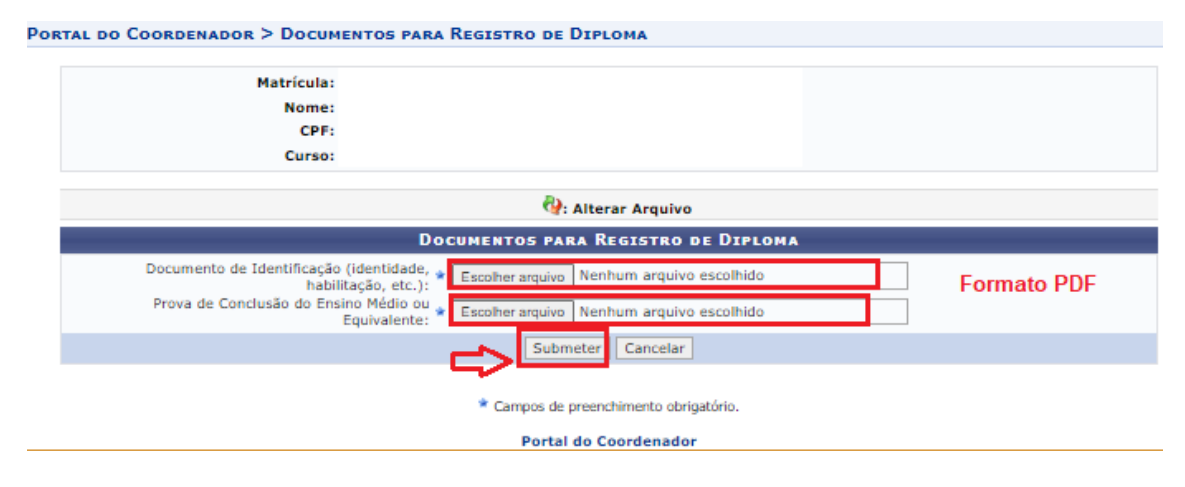

Muita atenção ao inserir os documentos, pois eles farão parte do processo de diploma.

Obs. A submissão dos documentos de **identificação, prova de conclusão do ensino médio e lauda de diploma** é de competência do discente, desde que ele esteja com status ativo, formando e/ou formado. Caso esteja com status concluído e o diploma ainda não tenha sido registrado/expedido, só o coordenador ou secretario conseguirá inserir os documentos.

Obs. Talvez seja necessário a inclusão do **Histórico Escolar da graduação** como documento obrigatório para registro de diploma. Porém, no momento, ainda não sabemos se esse documento será inserido "automaticamente" pelo próprio sistema na etapa de autuação do processo de registro de diploma ou se teremos que inserir manualmente. Só teremos essa informação após a conclusão do sistema do diploma digital, que está sendo implantado pelo CTIC. Futuramente avisaremos se será necessário a inclusão de algum outro documento. Os procedimentos com relação a isso estarão sempre publicados e atualizados na página da Proen, aba "Diplomas".